# 指定したコンテンツへジャンプする

調べた言葉の意味や、例文の中に使われている単語を選択し、他の「コンテンツ」または参照見出しに 移ってそれらの意味をさらに詳しく調べることができます。

例 ジーニアス英和大辞典「valuation」の本文画面から「査定」の英訳を調べる

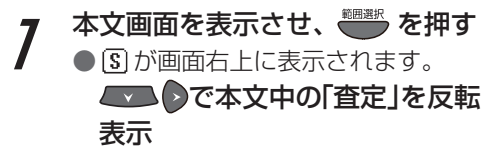

(ジーニアス英和大辞典を使うにを 76ページ) (2文字以上の語句を選択する場合にを 54ページ)

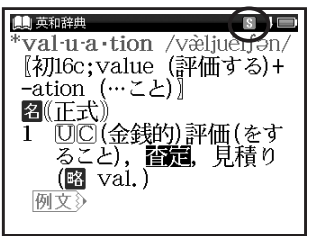

・ジャンプを解除する場合は、 💀 を押してください。

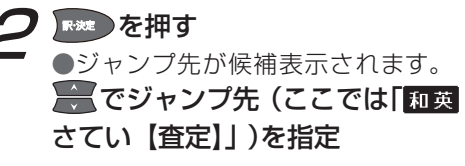

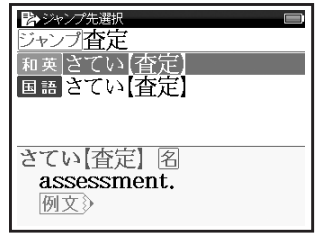

# マルチジャンプ機能を使う

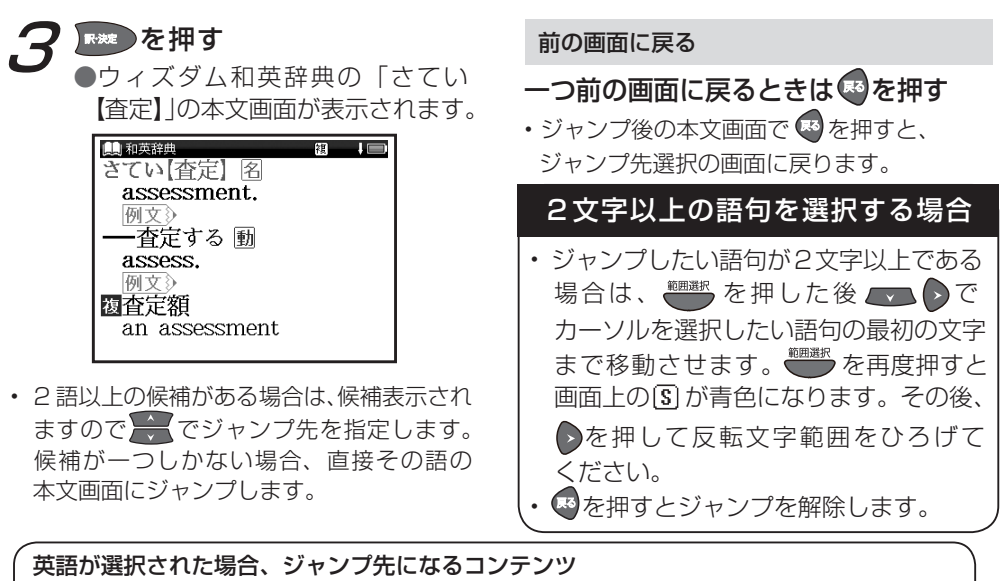

ジーニアス英和大辞典 OALD Oxford 句動詞

日本語が選択された場合、ジャンプ先になるコンテンツ

ウィズダム和英辞典 学研監修 国語辞典 学研監修 漢字辞典

マルチジャンプ機能を使う

#### 参照ジャンプをする

例

本文画面に「
」
が表示された場合は、その語の参照項目にジャンプすることができます。

ウィズダム和英辞典で「エコロジー」の参照項目「エコ」にジャンプする

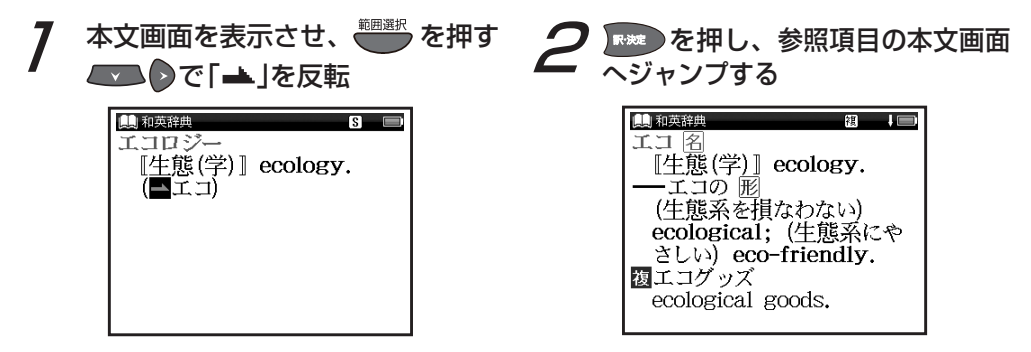

# スペルチェック機能を使う

英単語のつづりがはっきりわからないときは、曖昧なつづりのまま候補を絞り込むことができます。

例 ジーニアス英和大辞典で「fizical」と入力し、「physical」を調べる

7 検索画面を表示し、「スペル」欄に 曖昧なつづりの英単語(ここでは 「fizical」)を入力

(ジーニアス英和大辞典を使う (2) 76ページ)

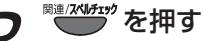

●入力した文字にスペルチェックが かけられ、候補または該当する英単 語が画面に候補表示されます。

| 鳥 英和辞典 ↓             |
|----------------------|
| Øスペル (fizical ) A    |
| 候補 physical          |
| finical              |
| physically           |
| fístic, –ical        |
| *phys·i·cal /fízīkl/ |
| 〖初l6c;ラテン語 physica.  |
| phys(ic)+ -ical(…の)】 |
|                      |

 入力した文字の候補となる単語がある場合は 「候補:」欄に、一致する単語がある場合は、「該 当:」欄に表示されます。

電子辞書を上手に活用する

# スペルチェック機能を使う

# **3** こ でカーソルを移動させ、 調べたい英単語(ここでは 「physical」)を選択し、 押す

●本文画面が表示されます。

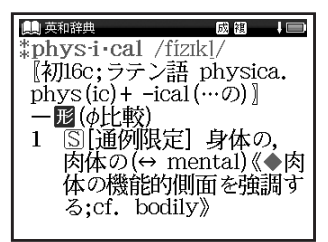

# スペルチェック機能が使用できるコンテンツ・検索モード

ジーニアス英和大辞典(スペル) OALD(スペル) Oxford 句動詞(スペル)

# 関連語句を調べる

コンテンツの本文画面右上に関連語句アイコンが表示されている場合は、その見出し語を使った成句、 複合語、関連単語を表示することができます。

🖉 OALD で本文画面から成句のリストを表示する

 「carry」の本文画面を表示
 ●画面右上に①が表示されている ことを確認します。
 (OALD を使う <sup>1</sup> <sup>(2)</sup> 79 <sup>ペ</sup>ージ)

 Carry 0
 /kæri;

 kæri/
 /kæri;

 verb (car·ries, carvj·ing, car·ried, car·ried)

 TAKE WITH YOU》

 1 [VN] to support the weight of sb/sth and

**2** <sup>■ 2√//#2</sup> を 1 回押し、成句のリスト を表示

> ここで調べたい成句(ここでは 「carry the ball」)を選択

| (●) 英英辞典 🔰 🔲              |
|---------------------------|
| 成句carry                   |
| be/get carried away       |
| carry all/everything befo |
| carry the ball            |
| carry the can (for sb/st▷ |
| DM carry the 'ball        |
| (US, informal) to         |
| take responsibility for   |

 「carry」では手順1で <sup>●</sup>です を2回押すと、 句動詞のリストが表示されます。

# 関連語句を調べる

#### ▶ 本文画面が表示されます。 ● 本文画面が表示されます。 ● 本文画面が表示されます。 ● 本文画面が表示されます。 ● 本文画面が表示されます。 ● 本文画面が表示されます。 ● 本文画面が表示されます。 ● 本文画面が表示されます。 ● 本文画面が表示されます。 ● 本文画面が表示されます。 ● 本文画面が表示されます。 ● 本文画面が表示されます。 ● 本文画面が表示されます。

- ・関連語句アイコンの種類と数は、コンテンツ や単語により異なります。
- ・関連項目が一巡すると本文画面に戻ります。

# 本文画面に表示される関連語句アイコン

| コンテンツ                   | 関連語句アイコン |       |
|-------------------------|----------|-------|
| ジーニアス英和大辞典<br>ウィズダム和英辞典 | 威成句      | 毱 複合語 |
| OALD<br>Oxford 句動詞      | I 成句     | P 句動詞 |

今までに調べた語句を一覧表示させ、見出し語を引き直すことができます。

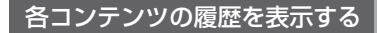

検索画面を表示

ジーニアス英和大辞典で調べた「beyond」を引き直す

ジーニアス英和大辞典を使う 🕼 76 ページ

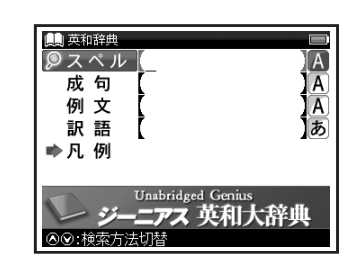

 ここでは例として検索画面からの操作方法 を紹介していますが、その他の画面からも 同様の手順で履歴を表示することができます。

🚰 を 1 回押す 選択したコンテンツで今までに調べ

た語句の履歴が表示されます。

National States (ここでは 「beyond」)を選択

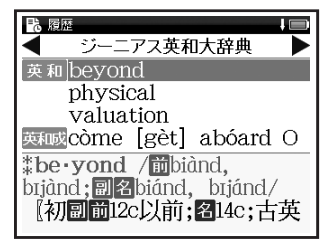

 ・

 を押し、その他のコンテンツの履歴 リストに移動することができます。

# 履歴機能を使う

**3** 💌 を押す

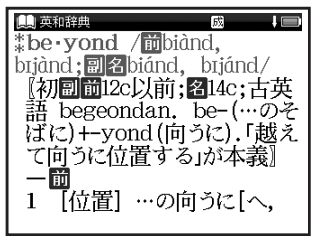

 履歴は、最新のものから合計 500 件まで 記憶されます(履歴が 500 件以上になった 場合は、新しく語句を調べる度に、古いもの から順に消去されていきます)。新しく記憶 された語句は上に、古いものは下へと順に 表示されます。

#### 「すべて」の履歴を表示する

コンテンツを指定せずにすべてのコンテンツの 履歴を表示することができます。

- メニュー画面を表示させた状態でをする。 を1回押すか、前ページ手順2の画面で を押す
- ●「すべて」の履歴リストを表示することが できます。

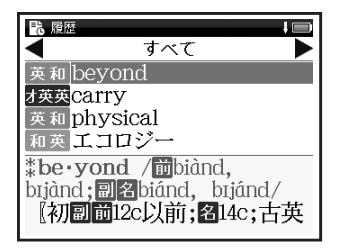

# 履歴を削除する

7 60ページ手順2の画面で 巻巻を 押す

●履歴削除の画面が表示されます。

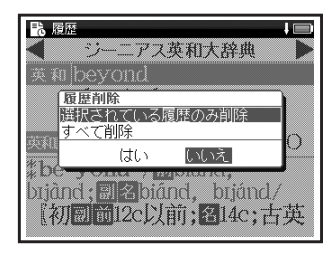

- ? 「選択されている履歴のみ削除」 を選択

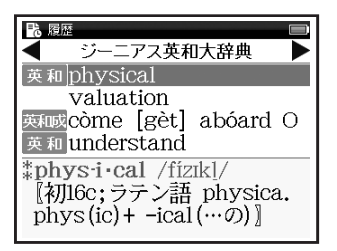

#### コンテンツごとにまとめて削除する

手順 2 で「すべて削除」を選択 ◆ で「はい」を選択し、

を押す

- 選択したコンテンツの履歴がすべて削除 されます。
- 全コンテンツの履歴をまとめて削除する場合は、「すべて」の履歴リストから行います。

#### 履歴機能が使用できるコンテンツ・検索モード

- 英和 ジーニアス英和大辞典
- 英和例ジーニアス英和大辞典(例文)
- 和英例ウィズダム和英辞典(例文)
- オ英成 OALD(成句)
- 才句動 Oxford 句動詞
- オ句例 Oxford 句動詞(例文)

#### 漢字 学研監修 漢字辞典

- 英和成
   ジーニアス英和大辞典(成句)
   和英
   ウィズダム和英辞典
   オ英英
   OALD
   オ英例
   OALD(例文)
- オ句成 Oxford 句動詞(成句)
- 国語 学研監修 国語辞典
- ・検索モードなどにより、履歴が残らない場合があります。

# 覚えたい語句を単語帳に登録し、表示する

例 ジーニアス英和大辞典で「bright」を単語帳に登録し、表示する

本文画面を表示させ、 を押す ●画面に「単語帳に登録されました」 とメッセージが表示され、表示中の 単語が単語帳に登録されます。

(ジーニアス英和大辞典を使う (1) 76ページ)

| 単<br>英和辞典                                       | 成課 一                 |
|-------------------------------------------------|----------------------|
| inght /brant/<br>[初形副12c以前;名<br>語 bryht, beorht | 20c;古英<br>.「輝く,      |
| 単語帳に登録されま                                       | した                   |
| 1 ⑤(光を出して・)<br>て)輝いている,<br>る;〈部屋などが             | 反射し<br>光ってい<br>≻(光であ |

- ・ 単語帳の最大登録数は 1,000 件です。
- ・本機収録コンテンツのみ登録できます。

2 52回押し、単語帳画面を表示 でコンテンツ(ここでは「すべて」)を選択

| 🛄 単語帳 | 9件 🔲             |
|-------|------------------|
| すべて   | すべて              |
| 英和    | ジーニアス英和大辞典       |
| 和英    | ウィズダム和英辞典        |
| 英英    | Oxford 英英 (OALD) |
|       | Oxford 句動詞       |
| 国語    | 学研監修 国語辞典        |
|       | 学研監修 漢字辞典        |
| 設定    | 単語帳設定            |
|       |                  |

 ・ 登録した総単語数が多い場合やコンテンツ名 から調べたい場合は、コンテンツ名(例では 「ジーニアス英和大辞典」)を選択します。

# 単語帳を使う

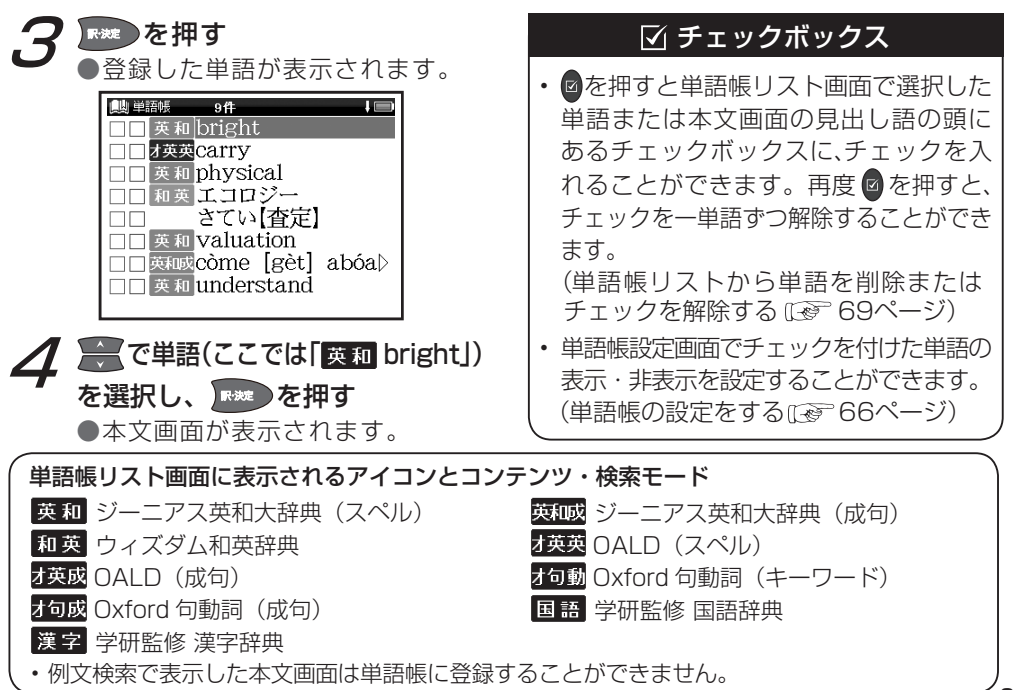

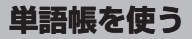

# 単語帳の設定をする

| 📖 単語帳 |                 |
|-------|-----------------|
| すべて   | すべて             |
| 英和    | ジーニアス英和大辞典      |
| 和英    | ウィズダム和英辞典       |
| 英英    | Oxford 英英(OALD) |
|       | Oxford 句動詞      |
| 国語    | 学研監修 国語辞典       |
|       | 学研監修 漢字辞典       |
| 設定    | 単語帳設定           |
|       |                 |

| 🛄 単語帳                                       |     |                         |  |
|---------------------------------------------|-----|-------------------------|--|
| 単語表示順<br>チェック表示順<br>チェック済単語<br>表示方法<br>設定終了 |     | 登録<br>なし<br>表示する<br>全表示 |  |
| ⑧⑨:項目切替 ℭ                                   | ⊚:設 | 它変更                     |  |

電子辞書を上手に活用する

|                                        | ※ 44 単 玉の 主 二 順 皮 た 乳 ウ     | 登録 (登録順に表示)                    |
|----------------------------------------|-----------------------------|--------------------------------|
| 単語表示順                                  | 豆球単語の表示順序を設定<br>(初期設定は「登録」) | アルファベット(英単語ならアルファベット順、         |
|                                        |                             | 日本語なら五十音順に表示)                  |
|                                        |                             | なし(チェックの有無で表示順を指定しない)          |
| チェック表示順<br>を設定                         |                             | 先(チェック済みの単語から順に表示)             |
|                                        | 亿政止(初期政止は   なし」)<br>        | 後(チェックなしの単語から順に表示)             |
| チェック済単語<br>(初期設定は「表示する」)               | ☑を付けた単語の表示を設定               | 表示する(チェック済みの単語を表示)             |
|                                        | (初期設定は「表示する」)               | <b>表示しない</b> (チェック済みの単語を表示しない) |
| 表示方法<br>単語帳の本文画面の表示を設<br>定(初期設定は「全表示」) | <b>全表示</b> (本文画面をすべて表示)     |                                |
|                                        | 単                           | マーカーを隠す(本文画面のマーカーを引いた          |
|                                        |                             | 部分を隠して表示)                      |

•「アルファベット」順はコンテンツにより順不同になることがあります。

単語帳を使う

#### 単語帳のデータを削除する

1単語ずつ削除する

7 単語帳リストから削除したい単語 (ここでは「和英さてい【査定】」)の 本文画面を表示し、 を押す

製単紙
 さてい【査定】名
 assessment、
 【何除
 二の単新希前除
 マーカーをすべて前除
 者
 てっかっをすべて前除
 者
 はい
 いえ
 弦査定額
 an assessment

2「この単語を削除」を選択し、でで「はい」を選択し、ですを押す

●「単語を削除しました」とメッセージ が表示され、表示中の単語が単語帳 から削除されます。

| 興難職 □<br>□さてい【査定】 名<br>assessment.<br>例文〉 |
|-------------------------------------------|
| 単語を削除しました                                 |
| 例文》<br>複查定額<br>an assessment              |

単語帳を使う

単語帳リストから単語を削除またはチェックを解除する

7 単語帳リスト画面を表示し、 で削除したい単語(ここでは「すべ て」→「英和 physical」)を選択

| 📖 単語帳 8件 🔲                |
|---------------------------|
| □□ 英和 bright              |
| □□ <mark>オ英英</mark> Carry |
| □□ 英和 physical            |
| □□ 和英 エコロジー               |
| □□ 英和 valuation           |
| □□ 英和成còme [gèt] abóa▷    |
| □□ 英和 understand          |
| □□ 和英 はんえい【繁栄】            |
|                           |

# 2 ●「単語,マーカー削除,チェック解除」 の画面が表示されます。

| 📖 単語帳 8件 🔲             |
|------------------------|
| □ ■ 英和 bright          |
| 単語、マーカー削除、チェック解除       |
| 単語削除 選択している単語          |
| チェック済みの単語              |
| リスト上の全単語               |
| ■マーカー削除選択している単語のマーカー   |
| チェック済み単語のマーカー          |
| リスト上の全単語のマーカー          |
| チェック解除リスト上の全単語のチェック    |
| □□ <u>和英</u> はんえい [繁栄] |
|                        |

# 3 以下の項目から削除したい内容に 応じて項目を選択

| 選択している単語  | リスト上で選択した単語<br>のみ削除                                                                                                    |
|-----------|----------------------------------------------------------------------------------------------------|
| チェック済みの単語 | チェック済み単語のみ<br>削除                                                                                                    |
| リスト上の全単語  | <ul> <li>各コンテンツの単語帳ごと、または登録されているすべての単語を削除</li> <li>削除したいコンテンツの単語帳を表示させると、選択したコンテンツのすべての単語を削除します。</li> <li>単語帳画面で「すべて」を選ぶと、単語帳に登録されたすべての単語を削除します。</li> </ul> |
| リスト上の全単語の | リスト上の全単語の                                                                                                    |
| チェック      | チェックを解除                                                                                                    |

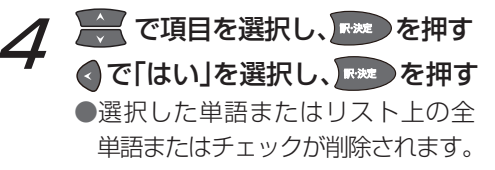

- ・選択した単語帳に単語が登録されていない 場合は、「単語が登録されていません」とメッ セージが表示されます。
- ・選択した単語帳で登録された単語にチェック マークが付いていない場合は、「チェック済 みの項目はありません」とメッセージが表示 されます。
- ・削除しない場合は、
   を選択し、
   を押します。

電子辞書を上手に活用する

単語帳を使う

#### マーカー機能を使う

登録した単語帳の本文中にマーカーを引く

7 単語帳リスト画面を表示して で単語を選択し、 を押す ●本文画面を表示させます。 ● ⑤ が画面右上に表示されます。

の文頭にカーソルを移動し、

●画面右上の S が青く反転します。

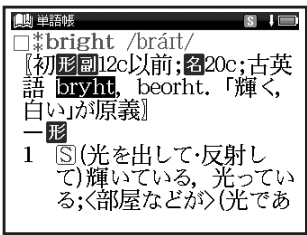

# **2** でマーカーを引きたい箇所の 終わりまでカーソルを移動

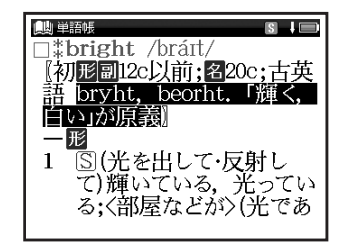

# 単語帳を使う

<sup>☆ササイズ/マーか</sup>を押す

●選択した箇所に黄色いマーカーが 引かれます。

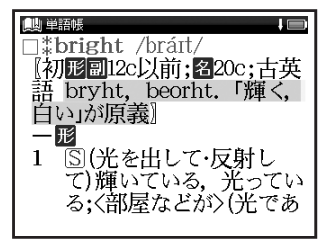

- 電子辞書を上手に活用する
- 登録した単語1つにつき、5ヶ所までマーカー を引くことができます。
- マーカーを引くと、単語帳リスト画面の右側のボックス(□)がグレーになります。

本文中のマーカーを削除する

- マーカーを引いた箇所にカーソル を移動し、
  - 画面に「選択されているマーカーを 削除します」とメッセージが表示さ れます。

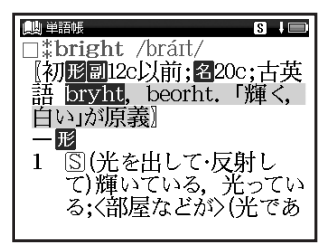

# 単語帳を使う

2 で「はい」を選択し、「\*\*\* を押す 「マーカーを削除しました」とメッ セージが表示され、マーカーが消さ れた本文画面が表示されます。

| 圖単語號 S↓□<br>□ * bright /bráɪt/<br>〖初形副12c以前;名20c;古英   |
|-------------------------------------------------------|
| 11.1502264 hoorb+ 「米底ノ<br>マーカー剤除<br>選択されているマーカーを削除します |
| て)輝いている, 光ってい<br>る;〈部屋などか〉(光であ                        |

単語帳リストからマーカーを削除する

🔰 単語帳リスト画面で 🖤 を押す

●「単語,マーカー削除,チェック解除」 の画面が表示されます。

| 鶰 単語帳 8件 🔲          |
|---------------------|
| □■ 英和 bright        |
| 単語、マーカー削除、チェック解除    |
| 単語削除 選択している単語       |
| チェック済みの単語           |
| リスト上の全単語            |
| マーカー削除選択している単語のマーカー |
| チェック済み単語のマーカー       |
| リスト上の全単語のマーカー       |
| チェック解除リスト上の全単語のチェック |
| □□和英はんえい[繁栄]        |
|                     |

単語帳を使う

2 「マーカー削除」の項目から削除したい内容に応じて選択

| 選択している単語          | リスト上で選択した単語                                                                                                    |
|-------------------|----------------------------------------------------------------------------------------------------|
| のマーカー             | のマーカーのみ削除                                                                                                    |
| チェック済み単語<br>のマーカー | チェック済みの単語のマー<br>カーのみ削除                                                                                                    |
| リスト上の全単語<br>のマーカー | <ul> <li>各コンテンツの単語帳ごと、または登録されているすべての単語のマーカーを削除</li> <li>・削除したいコンテンツの単語帳を表示させると、選択した単語帳のすべての単語のマーカーを削除します。</li> <li>・単語帳画面で「すべて」を選ぶと、単語帳に登録されたすべての単語のマーカーを削除します。</li> </ul> |

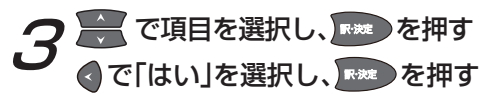

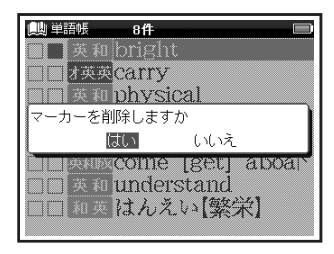

- マーカーを消すと、単語帳リスト画面の右側のボックス(■)が白色に戻ります。
- 選択した単語や単語帳の中の単語にマーカー が引かれていない場合は、「マーカーが登録 されていません」とメッセージが表示され ます。

電子辞書を上手に活用する

単語帳を使う

#### マーカーを引いた項目を隠す

単語帳設定の「表示方法」で「マーカーを隠す」 を選択すると、単語帳に登録された単語の本文画 面でマーカーを引いた項目が隠されて表示され ます。暗記をしたり、どの程度理解できたかを 確認するのに便利です。

(単語帳の設定をする 🐼 66 ページ)

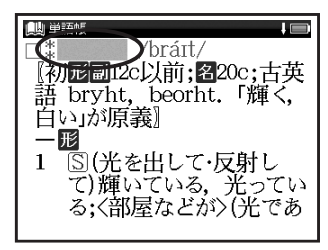

・ XMLを押すと、隠されていた内容が表示されます。再度 XMLを押すと次のマーカーを引いた単語に進みます。

- 「マーカーを隠す」の表示画面では単語帳の データ削除はできません。単語帳リスト画面 から削除するか、項目を表示させてから削除 することができます。
- 「マーカーを隠す」を選択している場合、
   単語帳リストにはマーカーを引いた単語のみ表示されます。

各コンテンツについて

#### ジーニアス英和大辞典を使う

英単語の和訳や英語の成句・例文などを調べることができます。 カテゴリー:英和 成句検索

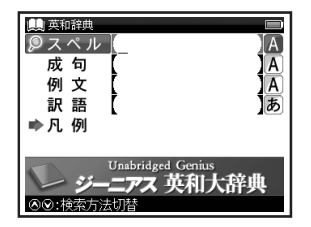

おもな検索方法

# スペル検索 和訳を調べる

「understand」の和訳を調べたい場合、 「スペル」欄に「understand」と入力。 画面の候補表示から「understand」を 選択し、 アクテ を押す。 (検索方法1〔27 38 ページ) 成句検索 入力した英単語を含む成句 を調べる

(成句・例文を検索する [2] 47 ページ)

# 例文検索 入力した英単語を含む例文 を調べる

(成句・例文を検索する 💽 47 ページ)

# 訳語検索 本文に訳語を含む英単語や 成句を調べる

訳語「思う」を調べたい場合、「訳語」欄 に「おもう」と入力。画面の候補表示か ら「思う [admire]」を選択し、 ■ を 押す。

(検索方法1 💽 38 ページ)

# 各コンテンツについて

#### 表示される関連語句アイコンとその他のアイコン

成複例文》解説》 🔺 🟢

(関連語句を調べる [ 2 58 ページ) (例文・解説を表示する [ 2 32 ページ) (検索した成句や例文の本文内容を参照する [ 2 49 ページ)

各コンテンツについて

#### ウィズダム和英辞典を使う

日本語を入力し、英訳を調べることができます。 カテゴリー:和英

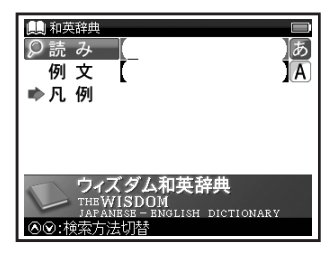

おもな検索方法

# 読み検索英訳を調べる

「名誉(めいよ)」の英訳を調べたい場合、 「読み」欄に「めいよ」と入力。画面の候補 表示から「めいよ【名誉】」を選択し、「まま を押す。

(検索方法11237 38ページ)

# 例文検索 入力した英単語を含む例文 を調べる

(成句・例文を検索する [139] 47 ページ)

#### 表示される関連語句アイコンとその他のアイコン

(成) 複) 例文》解説》 ➡目

(関連語句を調べる [20 58 ページ) (例文・解説を表示する [20 32 ページ) (検索した成句や例文の本文内容を参照する [20 49 ページ)

各コンテンツについて

# OALD を使う

英語を入力し、その意味を英語で調べることができます。また英語の成句・例文などを調べることが できます。

カテゴリー:英英

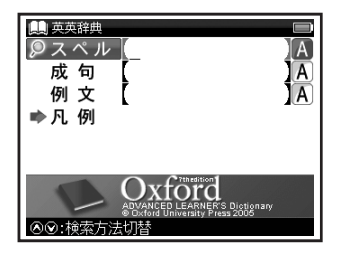

おもな検索方法

# スペル検索 語義を調べる

「beyond」の語義を調べたい場合、「スペル」 欄に「beyond」と入力。画面の候補表示 から「beyond」を選択し、 を押す。

#### 成句検索 入力した英単語を含む成句 を調べる

(成句・例文を検索する [29] 47 ページ)

# 例文検索 入力した英単語を含む例文 を調べる

(成句・例文を検索する [29] 47 ページ)

#### 表示される関連語句アイコンとその他のアイコン

#### I P EXAMPLE) 📥 📳

(関連語句を調べる [20] 58 ページ) (例文・解説を表示する [20] 32 ページ) (検索した成句や例文の本文内容を参照する [20] 49 ページ)

# Oxford 句動詞を使う

Phrasal Verb(句動詞)を調べることができます。また前置詞から句動詞を調べたり、句動詞を 含んだ成句・例文の検索をすることができます。 カテゴリー:英英 動詞+前置詞検索 動詞を入力し、句動詞

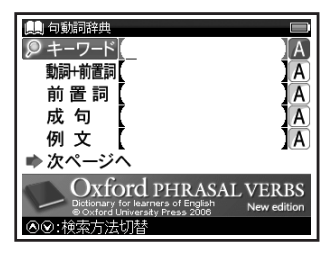

おもな検索方法

キーワード検索 動詞を入力し、句動詞 を調べる

動詞「carry」を含む句動詞を調べたい 場合、「キーワード」欄に「carry」と入力。 画面の候補表示から「carry」を選択し、 FMT を押す。

(検索方法1 😥 38 ページ)

i置詞検索 動詞を入力し、句動詞 のリストから絞り込ん で調べる

「go」と「about」を含む句動詞を調べたい(調べたい句動詞がわかっている)場合、「動詞+前置詞」欄に「go」と入力。

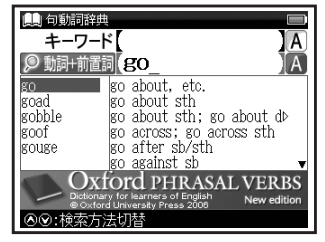

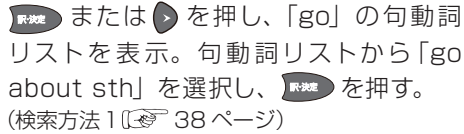

コンテンツを使う

# 各コンテンツについて

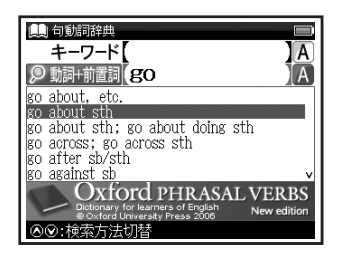

# 前置詞検索 前置詞を入力し、句動詞 を調べる

前置詞「of」を含む句動詞を調べたい場 合、「前置詞」欄に「of」と入力。 ●画面に該当する前置詞がアルファベッ ト順に候補表示されます。

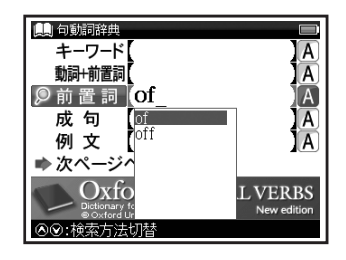

・収録されていない単語を入力した場合 は、候補表示されません。

画面の候補表示から「of」を選択し、 ☞ を押す。

●選択した前置詞を含む句動詞リストが アルファベット順に候補表示されます。

▶ で「C」、 ▼▼ で「conceive of sth」 を選択し、 F\*\* を押す。

| 🌒 句動詞辞典 👘 🖬 🖬              |
|----------------------------|
| 前置詞of                      |
| cheat sb of sth (also ch)  |
| come of sth; come of do⊳   |
| complain of sth            |
| conceive of sth            |
| consist of sth/sb; consis▷ |
| deprive sb/sth/yourself 👂  |
|                            |

・文字入力キーで頭文字を選択すること
 もできます。

81

コンテンツを使う

# 各コンテンツについて

# 成句検索 入力した英単語を含む成句 を調べる

(成句・例文を検索する [139] 47 ページ)

# 例文検索 入力した英単語を含む例文 を調べる

(成句・例文を検索する (20 47 ページ)

 Oxford 句動詞の成句・例文検索の結果画 面で → □ にジャンプすると、その成句ま たは例文が記述された句動詞を参照する ことができます。

# 項目別検索 主語+、+目的語、派生語、 同義語、反対語の各項目か ら調べる

(検索方法2 🐼 40 ページ)

付録検索 前置詞の理解を深める「Guide to the particles」を見る 前置詞「around」を調べたい場合「♪次 ページへ」→「♪ 付録」を選択し、 押す。再び ## 押し、画面の候補表示から 「around」を選択。 ## を押す。 (検索方法2 (2) 40 ページ)

#### 表示される関連語句アイコンとその他のアイコン

I P EXAMPLE) 📥 🧾

(関連語句を調べる [20] 58 ページ) (例文・解説を表示する [20] 32 ページ) (検索した成句や例文の本文内容を参照する [20] 49 ページ)

各コンテンツについて

#### 学研監修 国語辞典を使う

語句の意味を調べることができます。 カテゴリー:国語

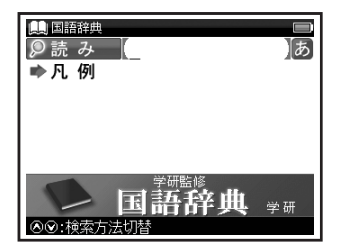

#### おもな検索方法

# 読み検索 日本語の語義を調べる 「綺羅」の語義を調べたい場合、「読み」欄 に「きら」と入力。画面の候補表示から 「きら【<sup>▼</sup>綺羅】」を選択し、 ┲★ を押す。 (検索方法 1 ℃ 38 ページ)

#### 表示されるアイコン

例文》

(例文・解説を表示する (1997) 32ページ)

各コンテンツについて

#### 学研監修 漢字辞典を使う

音訓読み、部首画数、総画数からの検索はもちろん、漢字を構成する部品の読みや名前に使われる読みからの検索もできます。

カテゴリー:国語

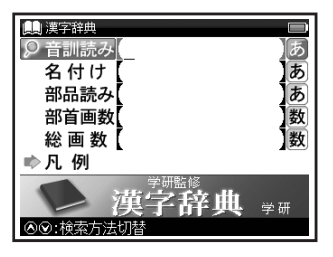

コンテンツを使う

おもな検索方法

音訓読み検索 音訓読みを入力し、漢字 を調べる

訓読み「すすめる」の漢字と意味を調べたい場合、「音訓読み」欄を選択し「すすめる」と入力。画面の候補表示から「【勧】」を選択し、「\*\*\*・を押す。

(検索方法100 38ページ) (検索方法300 42ページ)

(検索方法 3 ((え) 42 ページ)

# 名付け検索 名前に使われる漢字を調 べる

名前「寛(ゆたか)」の漢字と意味を調べたい場合、 ✓ で「名付け」欄に「ゆたか」と入力。画面の候補表示から「【寛】」を選択し、 For を押す。 (検索方法1〔※ 38ページ)

# 各コンテンツについて

# 部品読み検索 漢字の読みがわからない時に調べる 「露」を部品名から調べたい場合「露」は「雨(あめ)」「足(あし)」「各(かく)」の部品から構成されているので、 で「部品読み」欄を選択し「あめ」。「あし」。「かく」と入力。画面の候補表示から「【露】」を選択し、 (検索方法1000 38ページ) (検索方法3000 42ページ)

# 部首画数検索部首画数を入力し、漢字を調べる

(検索方法3 (2) 42ページ)

# 総画数検索 総画数を入力し、漢字を 調べる

(検索方法3 (2) 42ページ)

# 素早い漢字検索 でカーソルを移動させて音訓読み、 名付け、部品読み、部首画数、総画数の 条件を複数同時に入力することができ ます。それにより検索対象が絞られ、 さらに効率的に調べることができます。 例えば [露|の場合、部品読み [あし(足)] の候補を表示させた後、 を押して部首 画数 [8] を入力し 「雨 (あめかんむり)] を選択すれば、候補表示画面に「露」が 即座に表示されます。

コンテンツを使う

# コンテンツの凡例を見る

各コンテンツの検索画面上に「凡例」の表示がある場合は、表示中のコンテンツの凡例(編集方針・ 記号の解説など)を見ることができます。

表示されたリストから項目を選択 検索画面を表示させ、 「▶凡例」を選択し、▼\*\*\*●を押す し、尿液を押す ●選択した項目の凡例画面が表示され 🛄 英和辞典 スペル ます。 A Α 成 句 A あ 例 文 🋄 英和辞曲 訳語 ·管 ➡ 凡. 例 編集関係者・ 門語校閲者一覧 の辞典の使い方 - 覧 Unabridged Genius ニアス 英和大辞典 発音記号表 ◎◎:検索方法切替 はしがき 「ジーニアス=ファミリー」の 元祖とも言うべき『ジーニアス

# **Before Starting**

#### Insert batteries and reset the device

Turn off the device and position your thumb on the battery cover located at the back of the device. Push the cover in the direction of the arrow to remove the cover.

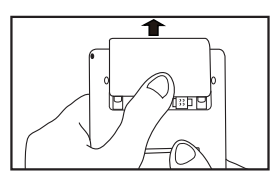

**9** Insert the two attached AAA size batteries with the product and make sure that their poles (+ and -) are correctly aligned.

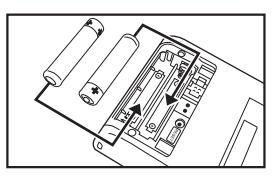

- **3** Press the RESET button next to the battery cartridge and install the battery cover again. ( C Refer to P.16 Step 1 picture.)
- When a message "システムを初期化しますか?
- / Do you want to reset?" is displayed, select "Yes" and press **press** button to reset the system.

( Refer to P.16 Step 2 picture.)

**5** Move **9** to select the battery type and press )

Refer to P.17 Step 3 picture.)

6 Move **O** to adjust screen brightness and press Real

( Refer to P.17 Step 4 picture.)

- Switch display language
- At the menu screen, press **S** to change menu category and select " ヅール ". Move Jose to select "環境設定".
- **2** Press **b** to display the Setup screen.
- **Q** Move b to select "English".

(Select contents from the menu screen Refer to P.89.)

**Key Functions** 

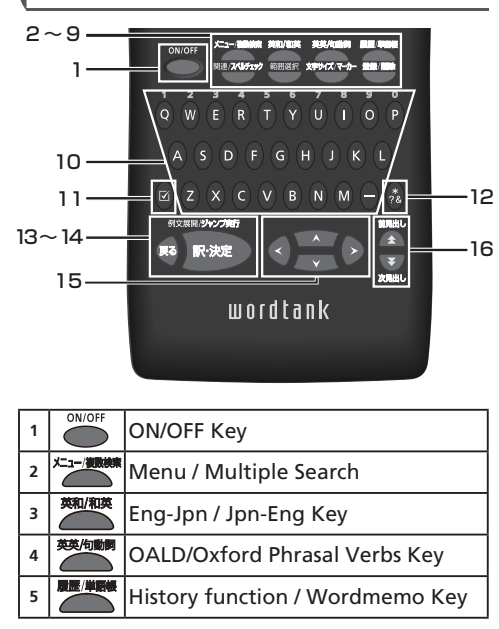

| 6  | <ul> <li>Refer to common idioms, compour<br/>words, and related words.</li> <li>Run Spell checker in the spell input<br/>field.</li> </ul> |                                                           |
|----|----------------------------------------------------------------------------------------------------|-----------------------------------------------------------|
| 7  | 範囲選択                                                                                                    | Text selection for Marker function and for Jump function. |
| 8  | <ul> <li>8 איזיינגיד-אין • Change display font size.</li> <li>• Marker function</li> </ul>                                                 |                                                           |
| 9  | 9 Register / Delete Key                                                                                                    |                                                           |
| 10 | 0 Character Keys                                                                                                    |                                                           |
| 11 | 11 Check a tick box in Wordmemo.                                                                                                    |                                                           |
| 12 | 12 (12) Input * or ? in Wild Card Search<br>Input & to link words in the idic<br>and example search.                                       |                                                           |
| 13 | 3 🐼 Return Key                                                                                                    |                                                           |
| 14 | 14 Enter / Translate Key                                                                                                    |                                                           |
| 15 | S Cursor Key (screen / line scroll)                                                                                                    |                                                           |
| 16 | 6 Previous / Next entry headword Key                                                                                                    |                                                           |

Quick Reference

# **Basic Operations**

#### Turn the power on

Press to turn on. The last viewed screen appears on the display.

#### Turn the power off

Press to turn off. The unit itself will automatically turn off to save energy in case keys have not been pressed for a certain period of time.

#### Select contents from the menu screen

Press to display the menu screen. Select a content category by moving the cursor with
 After selecting a category, move to select the content.

#### Category of each content

| ENG )                                                    | ▶ JPN | Genius Unabridged Eng-Jpn        |  |  |  |
|----------------------------------------------------------|-------|----------------------------------|--|--|--|
| JPN )                                                    | ► ENG | Wisdom Japanse-English           |  |  |  |
| ENG )                                                    | ENG   | Oxford OALD Oxford Phrasal Verbs |  |  |  |
| JAPANESE Gakken Japanase Dictionary Gakken Kanji Diction |       |                                  |  |  |  |
| TOOLS                                                    | 5     | Multiple Search Wordmemo Setup   |  |  |  |

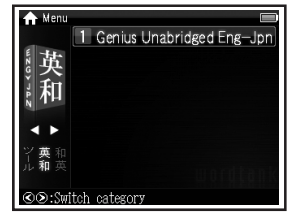

- \*Contents can also be selected by pressing the number key at the head of the displayed content.
- **2** Press **I** to display the initial screen.

# Search words / phrases / sentences

- **1** Move **to** select an input field. Enter a search word or a phrase with the character keys.
- **2** A list of matched words / phrases will be displayed. A main screen preview of the selected headword is displayed on the lower side.
- **3** Move to select the appropriate word/ phrase on the candidate list and press to display the main screen for the selected word/phrase.

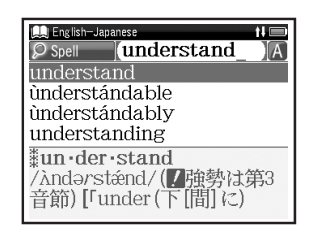

\*Press \*\*\*\*\* to change the font size.

# Scroll screen

- Arrows (☆ or ∏) indicate that the contents of the screen cannot be fully displayed. Press
  - to scroll up or down one line at a time.
- In the candidate list, press to scroll up by screen or press 🕱 to scroll down by screen.
- In the main screen for the searched word, press to scroll down to the next screen or press to scroll back to the previous screen of the text.
- In the main screen for the searched word, press to display the previous entry or to display the next entry.

Display example sentences and references

When 例文》, EXAMPLE》 or 解說》 appear on the main screen, press with to display example sentences and references respectively. Press magain to close.

# Return to the candidate list screen

While the main screen is displayed, press 😨 to return to the candidate list screen.

# See dictionary guide

Move finitial screen, select by Usage and press from to refer to the guide.

| Smart icons                                                                                                    |          |                                                                                                    |  |  |
|----------------------------------------------------------------------------------------------------|----------|----------------------------------------------------------------------------------------------------|--|--|
| 23<br>under·stand 0<br>/.andə'stænd; NAmE<br>-dər's-/<br>verb (under·stood,<br>under·stood /-'stod;<br>NAmE .andər'stod/)<br>(not used in the<br>progressive tenses) |          |                                                                                                    |  |  |
| 1                                                                                                    | 成複<br>IP | Indicate that there are related words or phases.                                                                                                    |  |  |
| 2                                                                                                    | 合导       | Indicate that the previous or next<br>line of text could not be displayed<br>in the current screen.                                                                    |  |  |
| 3                                                                                                    |          | Indicate the amount of power<br>remaining in the batteries. As the<br>power remaining in the batteries<br>becomes low (), fewer segments<br>are displayed in the icon. |  |  |

# Use the History function

In the initial screen, candidate list screen and main screen of any dictionary, press and once to display the History of headwords previously searched in the current dictionary. 2 Use **()** to select any dictionary and use to select any headword listed, press to display the main screen of the word. Press **to** remove the word from the History.

#### Use the Wordmemo

#### Register headwords

In the main screen of any dictionary, press to register the word into the Wordmemo. Press twice to see the list of headwords previously registered. Headwords are categorized by dictionary name automatically. Select "All" to display all registered headwords.

| . 6 |            |                       | 1        |                      |
|-----|------------|-----------------------|----------|----------------------|
|     | 🟨 Wordmern | 8 Word(s) 🔲           |          | 📖 Wordmema 8 Word(s) |
|     | A11        | A11                   |          | □□ 英和 bright         |
|     | Eng-Jpn    | Genius Unabridged E-J |          | □□ d 英英 carry        |
|     | Jpn-Eng    | Wisdom Jpn-Eng        |          | □□ 英和 physical       |
|     | Eng-Eng    | Oxford OALD           | المستقدل | □□ 和英 エコロジー          |
|     |            | Oxford Phrasal Verbs  |          | □□ 英和 valuation      |
|     | Japanese   | Japanese Dictionary   | 5        | □□¤¤wcòme [gèt] abóa |
|     |            | Kanji Dictionary      |          | □□ 英和 understand     |
|     | Setup      | Wordmemo setup        |          | □□ 和英 はんえい【繁栄】       |
|     |            |                       |          |                      |

# Delete Wordmemo data

In the list of headwords, move at to select the headword and press to delete .When the message "Delete word or marker, remove.

check " appears, move to select the appropriate item. Press and select "Yes". Press to confirm the deletion.

#### Use the Marker function

Press at the main screen of the Wordmemo, and then move the cursor to the beginning of the text to be marked. Press again, and use the cursor keys to select the text. Press to mark the selected text.

#### Delete the marker

Press , move the cursor to the marked text, and then press . When the message "Delete this marker", select "Yes" and press to remove the marker.

#### Use Wild Card Search

In Japanese (kana) and English spelling input, "?" and "\*" can be used as uncertain letter(s). While "?" represents one character, "\*" has no restriction of number of characters. 2 For example, entering "chr \* m" in English can return the search result "chrism, chrysanthemum..etc" (headwords that start with "chr" and end by "m").

#### Use the Multi Jump function

- In the main screen of any dictionary, press and move the cursor to select the word you wish to search in another dictionary. If it is a phrase, press again and press to extend the selection block.
- 2 Press reproduct to display destinations. Use reproduct to select the appropriate dictionary and press reproduct to jump to the destination.

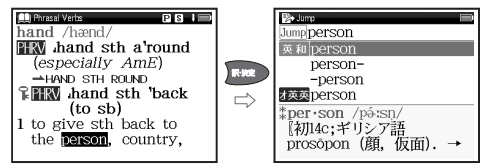

- \*If there is only one jump target, the jump will be directly executed.
- \*If  $\rightarrow$  is shown in the main screen, press to select  $\rightarrow$ .

Press **I** to see the reference.

#### 『ジーニアス英和大辞典』 収録数約 255,000 語句

 © KONISHI Tomoshichi, MINAMIDE Kosei & Taishukan, 2001-2007
 \*収録辞典は小西友七、南出康世氏と大修館書 店の著作物であり、書籍『ジーニアス英和大 辞典』を基に、株式会社 大修館書店の協力 を得て電子化したものです。

記述内容のお問い合わせ先 株式会社 大修館書店 TEL (03) 3294-2355

#### 『**ウィズダム和英辞典』** 収録数約88,000項目

© Sanseido Co., Ltd. 2007 \*付録や図表は収録されていません。

記述内容のお問い合わせ先 株式会社 三省堂 TEL(03)3230-9416 『オックスフォード現代英英辞典 第7版』 Oxford Advanced Learner's Dictionary, 7th edition 収録数 約183,500 語

© Oxford University Press 2005

# 『新版 オックスフォード学習者のための 句動詞辞典』

Oxford Phrasal Verbs Dictionary for learners of English (New edition)

収録数約7,000 句動詞/約12,000 例文

© Oxford University Press 2006

記述内容のお問い合わせ先 オックスフォード大学出版局株式会社 TEL (03) 5444-5454

# 著作物と著作権など

# 『学研監修 国語辞典』

収録数約45,000語 © Gakken 2008

> \*「学研監修 国語辞典」は電子版のコンテンツ であり、書籍として刊行されておりません。

#### 『学研監修 漢字辞典』

収録数 6,355字(JIS第1·第2水準)

- © Gakken, 2008
- \*「学研監修 漢字辞典」は『改訂新版 漢字源』 からJIS第1・第2水準の親字の意味を抜粋 し編集した電子版のコンテンツです。書籍と して刊行されておりません。

記述内容のお問合せ先 株式会社 学研教育出版 TEL (03) 3493-3286

付録

#### 収録辞典の内容について

- ※本機の各収録辞典のデータは、著作権法によっ て保護されており、私的使用の範囲を超えての 転載・複製などは禁止されています。また、格 納されているデータを引用した著作物を公表 する場合には、出典名・発行所を明記してくだ さい。
- ※電子化の仕様上、その他の事情により、各辞典 発行元の監修に基づいて書籍版の内容を改変 した部分があります。写真、一部の図表、囲み 記事などは収録されていません。

※画数の多い漢字は液晶表示の都合上、一部簡略化

- しており、正確に表示できないものがあります。 ※本機に収録した各辞典は、それぞれの書籍出版 辞典に基づいて作成しています。それぞれの辞 典における誤記(誤植)、誤用につきましては、 弊社ではその責任を負いかねますので、あらか じめご了承ください。
- ※本書の記述内容および問合せ先は予告なく 変更する場合がございます。また発行後実 情と異なることがございますので、ご了承 ください。

# 操作中、困った時にお読みください

# よくあるご質問

| Q.                                | А.                                                                                                    | Q.                                                                    | А.                                                                                                    |
|-----------------------------------|----------------------------------------------------------------------------------------------------|-----------------------------------------------------------------------|----------------------------------------------------------------------------------------------------|
| 電源が入らない。                          | <ul> <li>●電池が消耗していませんか。</li> <li>●指定の電池が入っていますか。</li> <li>●電池の向きは正しいですか。</li> <li>(①●</li> <li>①●</li> <li>①●</li> <li>①●</li> <li>①●</li> <li>①●</li> <li>○</li> <li>○<!--</td--><td>バックライトの<br/>点灯時間は変更<br/>できますか。<br/>長時間電池を<br/>使用した場合<br/>に、電池の消耗<br/>が気になる。</td><td>バックライトは電源を入れたまま<br/>キー操作を行わないと30秒後に<br/>暗くなり、その後自動的に電源が<br/>切れます。電池の消耗を防ぐため、<br/>オートパワーオフを「1分」「3分」<br/>など短い時間に設定してのご使用<br/>をお勧めします。<br/>(〔25ページ)</td></li></ul> | バックライトの<br>点灯時間は変更<br>できますか。<br>長時間電池を<br>使用した場合<br>に、電池の消耗<br>が気になる。 | バックライトは電源を入れたまま<br>キー操作を行わないと30秒後に<br>暗くなり、その後自動的に電源が<br>切れます。電池の消耗を防ぐため、<br>オートパワーオフを「1分」「3分」<br>など短い時間に設定してのご使用<br>をお勧めします。<br>(〔25ページ) |
|                                   | さい。<br>( [[] 22 ページ)                                                                                                    | コンテンツの                                                                | 書籍版からのコンテンツを収録<br>しているものについては、発行<br>後実情に合っていない場合がご                                                                                        |
| 電源がすぐに<br>切れる。                    | オートパワーオフ機能が作動し<br>ているためです。電源が切れる<br>までの時間を設定することがで<br>きます。                                                                                                    | 内容が実情に合っていない。                                                         | しいなり。そこのようになっては「著作物と著作<br>権など」に記載の出版社へお問<br>い合わせください。<br>(Ⅲ ④ 93 ページ)                                                                     |
|                                   | (I愛 25ページ)                                                                                                    |                                                                       | リセットスイッチを押してください。<br>( 〔ぞう 22 ページ)                                                                                                    |
| 付属品をなく<br>してしまった<br>ため、購入し<br>たい。 | ご購入いただいた販売店、または<br>キヤノンお客様相談センター(全国<br>共通電話番号 050-555-90025)<br>までお問い合わせください。                                                                                                    | 液晶画面が<br>フリーズした。                                                      | また頻繁に起きる場合は、検査の<br>必要があります。キヤノンパーソ<br>ナル機器修理受付センター(全国<br>共通電話番号 050-555-99088)<br>までお問い合わせください。                                           |

#### メッセージが表示された時は

電子辞書画面に表示されるおもなメッセージを一覧にしました。操作中にメッセージが表示されたとき は以下のように対処し、操作をやりなおしてください。

•「~」はメッセージの一部を省略していることを示しています。

| メッセージ                                       | 対処方法                                                          | メッセージ             | 対処方法                                                             |  |
|---------------------------------------------|---------------------------------------------------------------|-------------------|------------------------------------------------------------------|--|
| ●電池                                         |                                                               | ●検索全般             |                                                                  |  |
| 電池容量が低下し<br>ています 電池を交<br>換してください            | 発量が低下し<br>す 電池を交<br>ください<br>減量不足のた<br>埋を実行でき<br>, 電源を OFF     | ー致する~があり<br>ません   | 該当する語句がコンテンツに<br>ないようです。別の語句を再<br>入力してください。                      |  |
| 電池残量不足のた<br>め 処理を実行でき<br>ません 電源を OFF<br>します |                                                               | 候補が見つかり<br>ませんでした | 該当する語句がコンテンツに<br>ないようです。また入力した<br>語句の文字数が多すぎるよう<br>です。語句を再入力してくだ |  |
| ●システムエラー                                    |                                                               |                   | さい。                                                              |  |
| メモリーデータに<br>異常が発見されま<br>した システムを初<br>期化します  | <ul> <li>を押して、設定を初期化してください。</li> <li>( ご ぞ 23 ページ)</li> </ul> | 該当する項目が<br>ありません  | 選択した語句などを他のコン<br>テンツへジャンプして調べる<br>ことができません。選択し直<br>してください。       |  |
|                                             |                                                               | 見出し語にありま<br>せん    | 入力した文字(記号)では検索<br>できないようです。別の文字<br>(記号)を再入力してください。               |  |

操作中、困った時にお読みください

| メッセージ               | 対処方法                                                                                                    | メッセージ                         | 対処方法                                                                                                    |  |
|---------------------|----------------------------------------------------------------------------------------------------|-------------------------------|----------------------------------------------------------------------------------------------------|--|
| ●単語帳                |                                                                                                    | <ul> <li>●単語帳</li> </ul>      |                                                                                                    |  |
|                     | 選択した単語帳のすべての<br>単語にチェックが入ってい<br>ます。チェックをいくつか<br>はずすか、単語帳設定画面<br>で「チェック済み単語:表示<br>する」にしてください。ある<br>いはマーカーを引いていない<br>時に、「表示方法:マーカー<br>を隠す」に設定しても同様の | マーカーは登録単語<br>につき5ヶ所まで<br>です   | マーカーを1つの登録単語<br>につき5ヶ所以内で作成<br>ください。<br>(〔2〕72ページ)                                                                             |  |
| 表示する単語が<br>ありません    |                                                                                                    | 重複してマーカー<br>を設定することは<br>できません | すでにマーカーした箇所<br>以外の箇所にマーカーして<br>ください。<br>( 〔1 ぞ 71 ~ 72 ページ)                                                                    |  |
|                     | メッセージが表示されます。<br>( [[え] 66、75ページ)                                                                                                    |                               | マーカーを隠した画面では<br>ジャンプすることができま                                                                                                   |  |
| 単語が登録されて<br>いません    | nて 単語帳に単語を登録して<br>ください。<br>( 〔愛 64 ページ)                                                                                                    | この画面では<br>ジャンプできません           | せん。単語帳設定画面で「表<br>示方法:全表示」にしてく                                                                                                  |  |
| チェック済みの<br>項目はありません | 単語帳リスト画面および本文<br>画面を再度確認してください。                                                                                                    |                               | /ここい。<br>([] () 67ページ)                                                                                                    |  |
| これ以上単語帳に<br>登録できません | (                                                                                                    |                               | <ul> <li>・メッセーンは、         、         、         皮良のため予告なく         変更することが<br/>ございますので、         ご了承く         ださい。     </li> </ul> |  |

おもな仕様

# 型式 wordtank S502

|                                  | コンテンツの名前・出版社名について                                                                                       | オートパワーオフ 10分以内で設定可能                                                                           |
|----------------------------------|----------------------------------------------------------------------------------------------------|-----------------------------------------------------------------------------------------------|
| 収録                               | は「著作物と著作権など」にてご確認                                                                                       | 使用温度 0℃~40℃                                                                                   |
| コンテンツ                            | く/ことい。<br>( <b>ほぞ</b> 93ページ)                                                                            | 画面サイズ<br>38.2×50.8 mm                                                                         |
| 表示                               | 240×320ドットマトリックス液晶表示                                                                                    | (たて×よこ)                                                                                       |
| 文字表示 <b>*</b><br>(文字×行)          | 文字<br>(24ドットフォント) 全角 12×8                                                                               | 外形寸法 76.5 × 142 × 16.3 mm<br>(幅×奥行き×高さ)(最厚部)                                                  |
|                                  | (L++)+)+)+) 半角 24×8                                                                                     | 重量 117g(電池含む)                                                                                 |
|                                  | 縮小文字<br>(16ドットフォント) 全角 19 × 12<br>(16ドットフォント) 半角 38 × 12                                                | *掲載の文字表示方法により、実際の表示画面と<br>異なる場合がございます。                                                        |
|                                  | 拡大文字 全角 6×4<br>(48ドットフォント 半角 12×4                                                                       | 改良のため、予告なしに仕様の変更を行うことが<br>ありますので、あらかじめご了承ください。                                                |
| 電源                               | 単4形アルカリ乾電池(LRO3)2本<br>または単4形ニッケル水素電池 2本                                                                 | この装置は、情報処理装置等電波障害自主規制協<br>議会(VCCI)の基準に基づくクラスB情報技術装置                                           |
| 消費電力                             | 0.9W                                                                                                    | です。この装置は、家庭環境で使用することを目                                                                        |
| 使用時間<br>(乾電池使用<br>使用温度25℃<br>にて) | <ul> <li>約80時間<br/>(英和辞典の画面で連続表示)</li> <li>約7時間<br/>(5秒間10文字以内の入力と1000<br/>入力を繰り返し、55秒間待つ場合)</li> </ul> | 的としていますか、この装置かラシオやテレビジ<br>ョン受信機に近接して使用されると、受信障害を<br>引き起こすことがあります。使用説明書に従って<br>正しい取り扱いをしてください。 |

# MEMO

# MEMO

# MEMO

# 修理お問い合わせ専用窓口

# パーソナル機器修理受付センター(全国共通番号)050-555-99088

[受付時間] 9:00~18:00(日曜、祝日と年末年始弊社休業日は休ませていただきます)

# 製品取扱方法ご相談窓口

# キヤノンお客様相談センター(全国共通番号)050-555-90025

[受付時間] 〈平日〉9:00~20:00〈土日祝日〉10:00~17:00 (1/1から1/3は休ませていただきます)

※上記番号をご利用いただけない場合は、043-211-9632 をご利用ください。 ※IP電話をご利用の場合、プロバイダーのサービスによってはつながらない場合があります。 ※上記記載内容は、都合により予告なく変更する場合があります。予めご了承ください。

2009年10月1日現在

# キヤノンマーケティングジャパン株式会社

PUB, E-IJ-1175©CANON ELECTRONIC BUSINESS MACHINES(H.K.)CO.,LTD. 2009 PRINTED IN CHINA

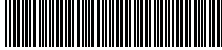

E-IJ-1175